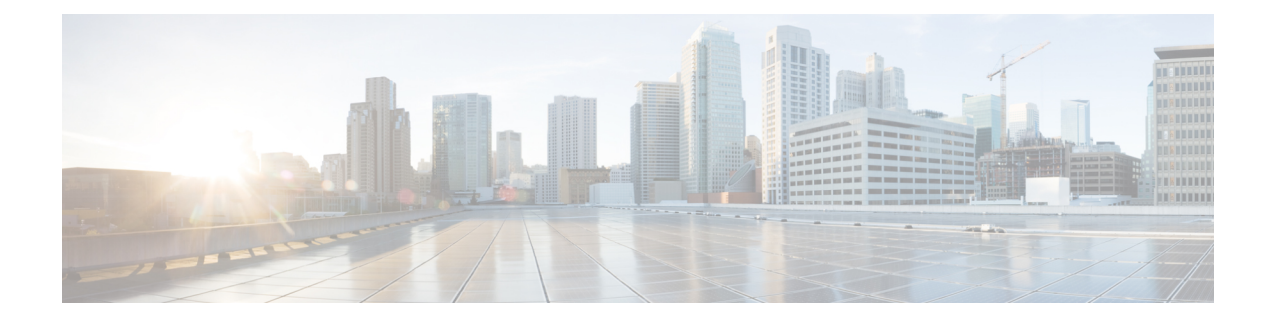

# **Configuring Cisco Prime NAM**

Cisco SRE NAM has an internal Gigabit Ethernet interface and an external interface. You can use either interface for Prime NAM management traffic such as the NAM web GUI, **telnet** or **ssh**, but not both. You can configure the Prime NAM internal interface to use either IP unnumbered or a routable subnet.

See the following sections for information about how to configure the Cisco SRE NAM internal interfaces for management:

- Configuring the Internal Interface for Management—IP Unnumbered, page 1
- Configuring the Internal Interface for Management—Routable Subnet, page 4
- Configuring the External Interface for Management, page 6
- Disabling AAA Login Authentication on the Prime NAM Console Line, page 9
- Configuring Cisco SRE NAM For Network Connectivity, page 10
- Configuring the Prime NAM System Time with an NTP Server, page 13
- Enabling Prime NAM Packet Monitoring, page 14

# Configuring the Internal Interface for Management—IP Unnumbered

This section describes how to configure the Cisco SRE NAM internal interface for IP unnumbered.

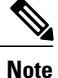

The addresses used for the interface address (Step 4), the NAM-Address (Steps 6 and 9), and the NAM-Default-Gateway-Address (Step 7) must all be in the same subnet.

#### **SUMMARY STEPS**

- 1. enable
- 2. configure terminal
- 3. interface sm slot/0
- 4. ip unnumbered <interface> <number>
- 5. no shutdown
- 6. service-module ip address <NAM-Address> <subnetmask>
- 7. service-module ip default-gateway <NAM-Default-Gateway-Address>
- 8. exit
- 9. ip route <NAM-Address> 255.255.255.255 sm slot/0
- 10. end

|        | Command or Action                                                                                | Purpose                                                                                                    |
|--------|--------------------------------------------------------------------------------------------------|----------------------------------------------------------------------------------------------------|
| Step 1 | enable                                                                                           | Enter IOS exec mode.                                                                                                    |
| Step 2 | configure terminal                                                                               | Enter IOS configuration from terminal mode.                                                                                                    |
| Step 3 | interface sm slot/0                                                                              | Enter IOS interface configuration mode for the service module interface.                                                                              |
| Step 4 | ip unnumbered <interface> <number><br/>Example:</number></interface>                             | Borrow the address that was set at <interface>. In the example, interface sm 1/0 borrows the address set in gigabitethernet0/1 interface.</interface> |
|        | Router (config-if)# <b>ip unnumbered gigabitethernet 0/1</b>                                     |                                                                                                    |
| Step 5 | no shutdown                                                                                      | Enable the sm interface.                                                                                                    |
| Step 6 | service-module ip address <nam-address><br/><subnetmask></subnetmask></nam-address>              | Set <nam-address> to the NAM Internal interface.</nam-address>                                                                                        |
|        | Example:                                                                                         |                                                                                                    |
|        | Router (config-if)# service-module ip address 209.165.200.226 255.255.255.224                    |                                                                                                    |
| Step 7 | service-module ip default-gateway<br><nam-default-gateway-address></nam-default-gateway-address> | Set up the Prime NAM default gateway address.                                                                                                    |
|        | Example:                                                                                         |                                                                                                    |
|        | Router (config-if)# service-module ip default-gateway 209.165.200.225                            |                                                                                                    |

|         | Command or Action                                                  | Purpose                                                                                    |
|---------|--------------------------------------------------------------------|--------------------------------------------------------------------------------------------|
| Step 8  | exit                                                               | Exit from the router interface configuration mode to the router global configuration mode. |
| Step 9  | ip route <nam-address> 255.255.255.255 sm slot/0</nam-address>     | Set up a full 32-bit static route for the NAM management address.                          |
|         | Example:                                                           |                                                                                            |
|         | Router(config)# ip route 209.165.200.226<br>255.255.255.255 sm 1/0 |                                                                                            |
| Step 10 | end                                                                | Exit the router configuration mode.                                                        |

### **Configuration Example**

In this configuration example:

- The internal NAM interface is used for management traffic.
- IP addresses from the same routable subnet are assigned to the service module interface and the Prime NAM system
- To conserve IP address space, the service module interface is configured as IP unnumbered to borrow the IP address of the Gigabit Ethernet interface.
- A static route to the Prime NAM through the service module interface is configured.
- The internal Prime NAM interface is used to monitor WAN traffic on interface Serial 0/0, and the external Prime NAM interface is used to monitor LAN traffic on interface Gigabit Ethernet 0/0.
- The SM-SRE is installed in router slot 2.

## **Router Configuration (Cisco IOS Software)**

```
interface GigabitEthernet0/0
ip address 209.165.200.225 255.255.254
duplex auto
speed auto
analysis-module monitoring
interface Integrated-Service-Engine2/0
ip unnumbered GigabitEthernet0/0
ip nbar protocol-discovery
no keepalive
i
ip route 209.165.200.226 255.255.255 Integrated-Service-Engine2/0
i
```

## Prime NAM Configuration (Prime NAM Software)

root@myNAM.company.com# show ip IP address: Subnet mask: IP Broadcast: IP Interface: DNS Name: Default Gateway: Nameserver(s): HTTP server: Enabled HTTP secure server: HTTP port: 80 HTTP secure port: 443 TACACS+ configured: No Enabled Telnet: SSH:

```
209.165.200.226
255.255.255.224
209.165.200.255
Internal
myNAM.company.com
209.165.200.225
171.69.2.133
Disabled
Disabled
```

# **Configuring the Internal Interface for Management—Routable Subnet**

This section describes how to configure the SM-SRE internal interface for management using a routable subnet method.

#### **SUMMARY STEPS**

- 1. enable
- 2. configure terminal
- 3. interface sm slot/0
- 4. ip address <router-side-address> <subnetmask>
- 5. no shutdown
- 6. service-module ip address <NAM-Address> <subnetmask>
- 7. service-module ip default-gateway <router-side-address>
- 8. end

|        | Command or Action           | Purpose                                                                                 |
|--------|-----------------------------|-----------------------------------------------------------------------------------------|
| Step 1 | enable                      | Enter IOS exec mode.                                                                    |
| Step 2 | configure terminal          | Enter IOS configuration from terminal mode.                                             |
| Step 3 | interface sm <i>slot</i> /0 | Enter the IOS interface configuration mode for the integrated-service-engine interface. |

|        | Command or Action                                                                   | Purpose                                                                                                    |
|--------|-------------------------------------------------------------------------------------|----------------------------------------------------------------------------------------------------|
| Step 4 | ip address <router-side-address> <subnetmask></subnetmask></router-side-address>    | Set a routable address to the integrated-service-engine interface.                                                      |
|        | Example:                                                                            |                                                                                                    |
|        | Router (config-if)# ip address 209.165.200.225<br>255.255.255.224                   |                                                                                                    |
| Step 5 | no shutdown                                                                         | Bring up the integrated-service-engine interface.                                                                       |
| Step 6 | service-module ip address <nam-address><br/><subnetmask></subnetmask></nam-address> | Set NAM-Address to the NAM Internal interface.NoteThe NAM-Address must be in the same subnet as                         |
|        | Example:                                                                            | router-side-address.                                                                                                    |
|        | Router (config-if)# service-module ip address 209.165.200.226 255.255.255.224       |                                                                                                    |
| Step 7 | service-module ip default-gateway<br><router-side-address></router-side-address>    | Set up NAM default gateway address to be the integrated-service-engine interface address, which is router-side-address. |
|        | Example:                                                                            |                                                                                                    |
|        | Router (config-if)# service-module ip default-gateway 209.165.200.225               |                                                                                                    |
| Step 8 | end                                                                                 | Exit the router configuration mode.                                                                                     |

## **Configuration Example**

In this configuration example:

- The internal Prime NAM interface is used for management traffic.
- IP addresses from the same routable subnet are assigned to the Integrated-Service-Engine interface and the Prime NAM system.
- A static route to the Prime NAM through the Integrated-Service-Engine interface is configured.
- The internal Prime NAM interface is used to monitor WAN traffic on interface Serial 0/0, and the external Prime NAM interface is used to monitor LAN traffic on interface Fast Ethernet 0/0.
- The SM-SRE is installed in router slot 2.

## **Router Configuration (Cisco IOS Software)**

```
interface sm2/0
ip address 209.165.200.225 255.255.255.224
ip route 209.165.200.226 255.255.255 Integrated-Service-Engine1/0
```

## Prime NAM Configuration (Prime NAM Software)

```
root@myNAM.company.com# show ip
IP address:
                              209.165.200.226
Subnet mask:
                              255.255.255.224
                             209.165.200.255
IP Broadcast:
IP Interface:
                             Internal
DNS Name:
                             myNAM.company.com
Default Gateway:
                             209.165.200.225
Nameserver(s):
                             171.69.2.133
HTTP server:
                             Enabled
HTTP secure server:
                             Disabled
HTTP port:
                             80
HTTP secure port:
                             443
TACACS+ configured:
                             No
                             Enabled
Telnet:
SSH:
                             Disabled
```

## **Configuring the External Interface for Management**

This section describes how to configure the SM-SRE to use its external interface for Prime NAM management traffic.

#### **SUMMARY STEPS**

- 1. enable
- 2. configure terminal
- 3. interface loopback <loopback-number>
- 4. ip address <bogus-address> <subnetmask>
- 5. no shutdown
- 6. exit
- 7. interface sm slot/0
- 8. ip unnumbered loopback <number>
- 9. no shutdown
- 10. service-module external ip address <NAM-Address> <subnetmask>
- 11. service-module ip default-gateway <NAM-Default-Gateway-Address>
- 12. end

|        | Command or Action  | Purpose                                     |
|--------|--------------------|---------------------------------------------|
| Step 1 | enable             | Enter IOS exec mode.                        |
| Step 2 | configure terminal | Enter IOS configuration from terminal mode. |

|         | Command or Action                                                                                | Purpose                                                                                 |
|---------|--------------------------------------------------------------------------------------------------|-----------------------------------------------------------------------------------------|
| Step 3  | interface loopback <loopback-number></loopback-number>                                           | Create a loopback interface 0 on the router.                                            |
|         | Example:                                                                                         |                                                                                         |
|         | Router (config)# interface loopback 0                                                            |                                                                                         |
|         | Router (config-if)#                                                                              |                                                                                         |
| Step 4  | ip address <bogus-address> <subnetmask></subnetmask></bogus-address>                             | Set a bogus address on the loopback interface. In the                                   |
|         | Example:                                                                                         | example, interface loopback0 is assigned with an address 10.1.1.1/24.                   |
|         | Router(config-if)# ip address 10.1.1.1<br>255.255.255.0                                          |                                                                                         |
| Step 5  | no shutdown                                                                                      | Enable the loopback interface.                                                          |
| Step 6  | exit                                                                                             | Exit from interface configuration mode to the global configuration mode.                |
|         | Example:                                                                                         |                                                                                         |
|         | Router(config-if)# <b>exit</b>                                                                   |                                                                                         |
|         | Router(config)#                                                                                  |                                                                                         |
| Step 7  | interface sm slot/0                                                                              | Enter the IOS interface configuration mode for the integrated-service-engine interface. |
| Step 8  | ip unnumbered loopback <number></number>                                                         | Borrow the address that was set to the loopback interface in <b>Step 4</b> .            |
|         | Example:                                                                                         |                                                                                         |
|         | Router (config-if)# <b>ip unnumbered loopback 0</b>                                              |                                                                                         |
| Step 9  | no shutdown                                                                                      | Bring up the integrated-service-engine interface.                                       |
| Step 10 | service-module external ip address <nam-address><br/><subnetmask></subnetmask></nam-address>     | Set <nam-address> to the Prime NAM External interface.</nam-address>                    |
|         | Example:                                                                                         |                                                                                         |
|         | Router (config-if)# service-module external ip address 209.165.201.2 255.255.255.224             |                                                                                         |
| Step 11 | service-module ip default-gateway<br><nam-default-gateway-address></nam-default-gateway-address> | Set up the Prime NAM default gateway address.                                           |
|         | Example:                                                                                         |                                                                                         |
|         | Router (config-if)# service-module ip default-gateway 209.165.201.222                            |                                                                                         |
| Step 12 | end                                                                                              | Exit the router configuration mode.                                                     |

### **Configuration Example**

In this configuration example:

- The external Prime NAM interface is used for management traffic.
- The Integrated-Service-Engine interface is configured as IP unnumbered to borrow the IP address of the loopback interface.
- The borrowed loopback interface IP address is not routable.
- The Prime NAM system is configured with an IP address from the LAN subnet that is connected to the external Prime NAM interface.
- The internal Prime NAM interface is used to monitor WAN traffic on interface Serial 0/0, and the external Prime NAM interface is used to monitor LAN traffic on interface Fast Ethernet 0/0.
- The SM-SRE is installed in router slot 3.

### **Router Configuration (Cisco IOS Software)**

```
interface loopback 0
ip address 10.1.1.1 255.255.255.0
!
!
interface sm3/0
ip unnumbered loopback 0
no shutdown
'
```

## Prime NAM Configuration (Prime NAM software)

| root@myNAM.company.com# | show ip           |
|-------------------------|-------------------|
| IP address:             | 209.165.201.2     |
| Subnet mask:            | 255.255.255.224   |
| IP Broadcast:           | 209.165.201.223   |
| IP Interface:           | External          |
| DNS Name:               | myNAM.company.com |
| Default Gateway:        | 209.165.201.222   |
| Nameserver(s):          | 171.69.2.133      |
| HTTP server:            | Enabled           |
| HTTP secure server:     | Disabled          |
| HTTP port:              | 80                |
| HTTP secure port:       | 443               |
| TACACS+ configured:     | No                |
| Telnet:                 | Enabled           |
| SSH:                    | Disabled          |
|                         |                   |

# Disabling AAA Login Authentication on the Prime NAM Console Line

If you configured authentication, authorization, and accounting (AAA) on your router, then you might have to log in twice to open a Prime NAM console session from the router: first with your AAA username and password, and second with the Prime NAM login and password.

If you do not want to log in twice to open a Prime NAM console session from the router, then disable AAA login authentication on the router's Prime NAM console line by performing this procedure.

If your router contains both the SM-SRE and the NM-CIDS, the Cisco intrusion detection system network module, then AAA can be a useful tool for centrally controlling access to both network modules. For information about AAA, see the Cisco IOS Security Configuration Guide for your Cisco IOS release.

#### **SUMMARY STEPS**

- 1. enable
- 2. configure terminal
- 3. aaa authentication login *list-name* none
- 4. line number
- 5. login authentication *list-name*
- 6. end
- 7. show running-config

#### **Command or Action** Purpose Enables privileged EXEC mode. Step 1 enable Enter your password if prompted Example: Router> enable Step 2 configure terminal Enters global configuration mode. Example: Router# configure terminal Step 3 Creates a local authentication list. aaa authentication login list-name none The none keyword specifies no authentication for this list Example: Router(config) # aaa authentication login name none

|        | Command or Action                                 | Purpose                                                                                                    |
|--------|---------------------------------------------------|----------------------------------------------------------------------------------------------------|
| Step 4 | line number                                       | Enters line configuration mode for the line to which you want to apply the authentication list.                   |
|        | <b>Example:</b><br>Router(config)# line 33        | The <i>number</i> value is determined by the slot number in which the SM-SRE is installed:                        |
|        |                                                   | number = $(32 \text{ x } slot) + 1$ (for Cisco 3700 series)                                                       |
|        |                                                   | number = $((32 \text{ x } slot) + 1) \text{ x } 2$ (for Cisco 2800 and Cisco 3800 series)                         |
| Step 5 | login authentication list-name                    | Applies the authentication list to the line.                                                                      |
|        | Example:                                          | Specify the authentication list name that you configured in Step 3.                                               |
|        | Router(config-line)# login<br>authentication name |                                                                                                    |
| Step 6 | end                                               | Returns to privileged EXEC mode.                                                                                  |
|        | Example:                                          |                                                                                                    |
|        | Router(config-line)# end                          |                                                                                                    |
| Step 7 | show running-config                               | Displays the contents of the currently running configuration file.                                                |
|        | Example:                                          | • Verify that you configured the local authentication list and applied it to the line associated with the SM-SRE. |
|        | Router# show running-config                       |                                                                                                    |

# **Configuring Cisco SRE NAM For Network Connectivity**

This section describes how to configure the Cisco SRE NAM to establish network connectivity and configure IP parameters. This task must be performed from the Prime NAM CLI. For more advanced Prime NAM configuration, use the Prime NAM GUI or see the *Network Analysis Module Command Reference* for your Prime NAM software release.

Note

You might have already done Steps 1 and 2 if you have configured the SM-SRE for management using eitherConfiguring the Internal Interface for Management—IP Unnumbered, on page 1 or Configuring the External Interface for Management, on page 6

#### **Before You Begin**

Before doing this procedure, access the Prime NAM console. See the Opening a Session.

#### **SUMMARY STEPS**

- **1.** ip interface {internal | external}
- 2. ip address *ip-address subnet-mask*
- 3. ip broadcast broadcast-address
- 4. ip gateway ip-address
- **5.** Do one of the following:
  - exsession on
  - exsession on ssh
- 6. ip domain name
- 7. ip host name
- 8. ip nameserver *ip-address* [*ip-address*]
- **9.** ping {*host* | *ip-address* }
- 10. show ip

|        | Command or Action                                            | Purpose                                                             |
|--------|--------------------------------------------------------------|---------------------------------------------------------------------|
| Step 1 | ip interface {internal   external}                           | Specifies which Prime NAM interface will handle management traffic. |
|        | Example:                                                     |                                                                     |
|        | root@localhost# ip interface internal                        |                                                                     |
|        | root@localhost# ip interface external                        |                                                                     |
| Step 2 | ip address ip-address subnet-mask                            | Configures the Prime NAM system IP address.                         |
|        | Example:                                                     |                                                                     |
|        | root@localhost# ip address 172.20.104.126<br>255.255.255.248 |                                                                     |
| Step 3 | ip broadcast broadcast-address                               | (Optional) Configures the Prime NAM system broadcast address.       |
|        | Example:                                                     |                                                                     |
|        | root@localhost# ip broadcast 10.255.255.255                  |                                                                     |
| Step 4 | ip gateway ip-address                                        | Configures the Prime NAM system default gateway address.            |
|        | Example:                                                     |                                                                     |
|        | root@localhost# ip gateway 172.20.104.125                    |                                                                     |
| Step 5 | Do one of the following:                                     | (Optional) Enables outside logins.                                  |
|        | • exsession on                                               | • exsession on enables Telnet access.                               |
|        | • exsession on ssh                                           | • exsession on ssh enables SSH access.                              |

| Command or Action                                                                   | Purpose                                                                                                    |
|-------------------------------------------------------------------------------------|----------------------------------------------------------------------------------------------------|
| <b>Example:</b><br>root@localhost# exsession on<br>root@localhost# exsession on ssh | Note The Prime NAM software K9 cryptographic patch is required to configure the ssh option. Seehttp://www.cisco.com/en/US/products/products_security_advisory09186a00801c110e.shtml.                                                                                                    |
| ip domain name                                                                      | (Optional) Sets the Prime NAM system domain name.                                                                                                    |
| Example:                                                                            |                                                                                                    |
| root@localhost# ip domain company.com                                               |                                                                                                    |
| ip host name                                                                        | (Optional) Sets the Prime NAM system hostname.                                                                                                    |
| Example:                                                                            |                                                                                                    |
| root@localhost# ip host nam1                                                        |                                                                                                    |
| <b>ip nameserver</b> <i>ip-address</i> [ <i>ip-address</i> ][ <i>ip-address</i> ]   | (Optional) Sets one or more Prime NAM system name servers.                                                                                                    |
| <b>Example:</b><br>root@nam1# ip nameserver 209.165.201.1                           | • We recommend that you configure a name server for the<br>Prime NAM system to resolve Domain Name System<br>(DNS) requests.                                                                                                    |
| <pre>ping {host   ip-address }</pre>                                                | Checks connectivity to a network device.                                                                                                    |
| Example:                                                                            | • Verify connectivity to the router or another known host.                                                                                                    |
| root@nam1# ping 10.20.30.40                                                         |                                                                                                    |
| show ip                                                                             | Displays the Prime NAM IP parameters.                                                                                                    |
| Example:                                                                            | • Verify that you properly configured SRE NAM.                                                                                                    |
| root@naml# show ip                                                                  |                                                                                                    |
|                                                                                     | Command or Action         Example:         root@localhost# exsession on         root@localhost# exsession on ssh         ip domain name         Example:         root@localhost# ip domain company.com         ip host name         Example:         root@localhost# ip domain company.com         ip host name         Example:         root@localhost# ip host nam1         ip nameserver ip-address [ip-address ][ip-address ]         Example:         root@nam1# ip nameserver 209.165.201.1         ping {host   ip-address }         Example:         root@nam1# ping 10.20.30.40         show ip         Example:         root@nam1# show ip |

## **Examples**

This section provides the following examples:

- Configuring the SM-SRE, on page 13
- Checking Network Connectivity with Ping, on page 13
- Sample Output for the show ip NAM CLI Command, on page 13

**Configuring Cisco Prime NAM** 

### **Configuring the SM-SRE**

In the following example, the external Prime NAM interface is used for management traffic. The HTTP server and Telnet access are enabled. The resulting Prime NAM CLI prompt is root@nam1.company.com#.

root@nam.domain.name# ip interface external root@nam.domain.name# ip address 172.20.105.215 255.255.255.192 root@nam.domain.name# ip domain company.com root@nam.company.com# ip host myNAM root@myNAM.company.com# ip nameserver 209.165.201.29 root@myNAM.company.com# ip gateway 172.20.105.210 root@myNAM.company.com# exsession on root@myNAM.company.com# ip http server enable Enabling HTTP server... No web users are configured. Please enter a web administrator user name [admin]: New password: Confirm password: User admin added. Successfully enabled HTTP server.

### **Checking Network Connectivity with Ping**

```
root@myNAM.company.com# ping 172.20.98.129
PING 172.20.98.129 (172.20.98.129) 56(84) bytes of data.
64 bytes from 172.20.98.129: icmp_seq=1 ttl=254 time=1.27 ms
64 bytes from 172.20.98.129: icmp_seq=2 ttl=254 time=1.04 ms
64 bytes from 172.20.98.129: icmp_seq=3 ttl=254 time=1.04 ms
64 bytes from 172.20.98.129: icmp_seq=4 ttl=254 time=1.08 ms
64 bytes from 172.20.98.129: icmp_seq=5 ttl=254 time=1.11 ms
--- 172.20.98.129 ping statistics ---
5 packets transmitted, 5 received, 0% packet loss, time 4003ms
rtt min/avg/max/mdev = 1.043/1.129/1.278/0.090 ms
root@myNAM.company.com#
```

### Sample Output for the show ip NAM CLI Command

| root@nam1.company.com#                                                                                                    | show ip                                                                                                    |
|----------------------------------------------------------------------------------------------------|----------------------------------------------------------------------------------------------------|
| IP address:<br>Subnet mask:<br>IP Broadcast:<br>IP Interface:<br>DNS Name:<br>Default Gateway:<br>Nameserver(s):<br>HTTP server:<br>HTTP secure server:<br>HTTP port:<br>HTTP port:<br>HTTP secure port:<br>TACACS+ configured:<br>Telnet:<br>SSH: | 172.20.105.215<br>255.255.255.192<br>10.255.255.255<br>External<br>naml.company.com<br>172.20.105.210<br>209.165.201.29<br>Enabled<br>Disabled<br>80<br>443<br>No<br>Enabled<br>Disabled |
| root@naml.company.com#                                                                                                    |                                                                                                    |

## **Configuring the Prime NAM System Time with an NTP Server**

The Cisco SRE NAM gets the UTC (GMT) time from an external NTP server. After the Prime NAM acquires the time, you can set the local time zone using the Prime NAM System Time configuration screen.

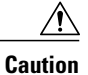

Both the client computer and the Prime NAM server must have the time set accurately for their respective time zones. If either the client or the server time is wrong, then the data shown in the GUI will be wrong.

To configure the Prime NAM system time with an NTP server:

- **Step 1** On the Prime NAM appliance GUI, choose **Administration > System > System Time**.
- **Step 2** Click the **NTP Server** radio button.
- **Step 3** Enter one or two NTP server names or IP address in the NTP server name/IP Address text boxes.
- **Step 4** Select the Region and local time zone from the lists.
- **Step 5** Do one of the following:
  - To save the changes, click Submit.
  - To leave the configuration unchanged, click Reset.

## **Enabling Prime NAM Packet Monitoring**

This section describes how to enable Prime NAM packet monitoring on router interfaces that you want to monitor through the internal Prime NAM interface.

When you enable Prime NAM packet monitoring on an interface, Cisco Express Forwarding sends an extra copy of each IP packet that is received from or sent out on that interface to the Prime NAM through the Integrated-Service-Engine interface on the router and the internal Prime NAM interface.

#### **SUMMARY STEPS**

- 1. enable
- 2. configure terminal
- 3. ip cef
- 4. Do one of the following:
  - interface type slot/port
  - interface type slot/wic-slot/port
- 5. analysis-module monitoring
- **6.** Repeat Step 5 and Step 5 for each interface that you want the Prime NAM to monitor through the internal Prime NAM interface.
- 7. end
- 8. show running-config

|        | Command or Action                                                  | Purpose                                                                                     |
|--------|--------------------------------------------------------------------|---------------------------------------------------------------------------------------------|
| Step 1 | enable                                                             | Enables privileged EXEC mode.                                                               |
|        | Example:                                                           | • Enter your password if prompted.                                                          |
|        |                                                                    |                                                                                             |
| Stop 2 |                                                                    | Entors alabel configuration mode                                                            |
| Step 2 | configure terminal                                                 | Enters global configuration mode.                                                           |
|        | Example:                                                           |                                                                                             |
|        | Router# configure terminal                                         |                                                                                             |
| Step 3 | ip cef                                                             | Enables the Cisco Express Forwarding switching path.                                        |
|        | Example:                                                           |                                                                                             |
|        | Router(config)# ip cef                                             |                                                                                             |
| Step 4 | Do one of the following:                                           | Selects an interface for configuration.                                                     |
|        | • interface type slot/port                                         |                                                                                             |
|        | • interface type slot/wic-slot/port                                |                                                                                             |
|        |                                                                    |                                                                                             |
|        | Example:                                                           |                                                                                             |
|        | Router(config)# interface serial 0/0                               |                                                                                             |
| Step 5 | analysis-module monitoring                                         | Enables Prime NAM packet monitoring on the interface.                                       |
|        | Example:                                                           |                                                                                             |
|        | Router(config-if)# analysis-module monitoring                      |                                                                                             |
| Step 6 | Repeat Step 5 and Step 5 for each interface that you want          | _                                                                                           |
|        | the Prime NAM to monitor through the internal Prime NAM interface. |                                                                                             |
| Step 7 | end                                                                | Returns to privileged EXEC mode.                                                            |
|        | Example:                                                           |                                                                                             |
|        | Router(config-if) # end                                            |                                                                                             |
|        | Router#                                                            |                                                                                             |
| Step 8 | show running-config                                                | Displays the contents of the currently running                                              |
|        | Evample                                                            | configuration file.                                                                         |
|        | Loumping config                                                    | • Verify that you enabled the Cisco Express<br>Forwarding switching path and enabled packet |
|        | Kouler# snow running-config                                        | monitoring on the correct interfaces.                                                       |
|        |                                                                    |                                                                                             |

| Command or Action | Purpose |
|-------------------|---------|
|                   |         |

## **Examples**

This section provides the following example:

• Enabling Prime NAM Packet Monitoring, on page 16

### **Enabling Prime NAM Packet Monitoring**

In the following example, NAM packet monitoring is enabled on the serial interfaces:

```
interface Serial 0/0
 ip address 172.20.105.213 255.255.255.240
 ip route-cache flow
 speed auto
 full-duplex
 analysis-module monitoring
no mop enabled
interface Serial 0/1
 ip address 172.20.105.53 255.255.255.252
 ip route-cache flow
 duplex auto
speed auto
analysis-module monitoring
interface Integrated-Service-Engine 2/0
ip address 10.1.1.1 255.255.255.0
hold-queue 60 out
1
```